# Catalyst 9300X에서 HSEC 라이센스 문제 해결

목차

### 소개

이 문서에서는 HSEC 라이센스 애드온과 관련된 Catalyst 9300X 스위치의 문제를 해결하는 방법에 대해 설명합니다.

# 사전 요구 사항

### 요구 사항

다음 주제에 대한 지식을 보유하고 있으면 유용합니다.

- Cisco Smart Licensing에 대한 기본 이해
- Catalyst 9300X 스위치 구성에 익숙함

### 사용되는 구성 요소

이 문서의 정보는 다음 소프트웨어 및 하드웨어 버전을 기반으로 합니다.

- 하드웨어: Catalyst 9300X
- 소프트웨어: IOS XE 17.9.5

이 문서의 정보는 특정 랩 환경의 디바이스를 토대로 작성되었습니다. 이 문서에 사용된 모든 디바 이스는 초기화된(기본) 컨피그레이션으로 시작되었습니다. 현재 네트워크가 작동 중인 경우 모든 명령의 잠재적인 영향을 미리 숙지하시기 바랍니다.

### 배경 정보

HSEC(High Security) 라이센스는 Catalyst 9300X에 추가할 수 있는 추가 라이센스로, 암호화된 트

래픽과 IPsec 기능을 지원합니다.

## 문제

Catalyst 9300X에 스위치의 HSEC 라이센스가 없습니다.

문제 세부 정보:

• PID: C9300X-48HX

문제를 식별하기 위해 실행되는 명령:

### <#root>

Switch#

show license summary

Account Information: Smart Account: Cisco Systems Virtual Account: DEFAULT

License Usage: License Entitlement Tag Count Status

network-advantage (C9300-48 Network Advan...) 1 IN USE dna-advantage (C9300-48 DNA Advantage) 1 IN USE <<<<

Missing the HSEC license

# 솔루션

이 솔루션에는 CSSM(Cisco Smart Software Manager)에서 라이센스와 인스턴스를 모두 제거하고, 스위치에서 예약 코드를 다시 생성한 다음, 새 파일을 스위치에 설치하는 작업이 포함됩니다.

1단계: CSSM에서 라이센스 및 인스턴스 제거

CSSM에서 라이센스와 인스턴스는 기본 가상 어카운트 아래에 있습니다. 제거하려면 다음 단계를 따르십시오.

- 1. Virtual Account에서 라이센스를 제거합니다.
  - 어카운트에서 라이센스를 제거하려면 TAC 라이센싱 팀에 문의하십시오. 케이스에 포함할 수 있는 유용한 데이터 세트는 디바이스의 UDI SN#, Smart Account 이름, Virtual Account 이름 입니다.

2. 제품 인스턴스에서 장치를 제거합니다.

라이센스가 속한 계정(예: Default account → Product 인스턴스)으로 이동하여 디바이스 SN#
→ 작업(나열된 디바이스의 오른쪽)을 → Confirm을 → 디바이스 SN# 작업을 →.

2단계: 예약 코드 다시 생성

스위치에서 다음 명령을 실행하여 예약 코드를 가져옵니다.

### <#root>

device#

license smart reservation request local

Enter this request code in the Cisco Smart Software Manager portal: UDI: PID:C9300X-48HX,SN:F0C2522L1W7 Request code: CB-ZC9300X-48HX:F0C2522L1W7-AK9A6sMTr-2D

요청 코드를 복사하여 CSSM에 입력합니다. 기본 가상 어카운트 아래에서 다음으로 Licenses → License Reservation →(스위치 출력에서 가져온 코드 붙여넣기)로 →. 필요한 라이센스(HSEC, DNA Advantage 및 Network Advantage)를 선택하고 인증 코드를 생성합니다. CSSM에서 새 파일을 다 운로드하여 스위치에 복사합니다. 이는 FTP 또는 물리적 미디어로부터의 복사를 통해 수행할 수 있 습니다.

3단계: 새 인증 코드 설치

파일이 플래시에 있는지 확인하고 다음 명령을 실행합니다.

<#root>

device#

license smart reservation install file flash:

스위치가 Smart Licensing을 사용하여 CSSM 또는 CSLU에 연결될 때 HSEC 라이센스를 설치합니다.

#### <#root>

C9300X#

license smart authorization request add hseck9 local

\*Oct 12 20:01:36.680: %SMART\_LIC-6-AUTHORIZATION\_INSTALL\_SUCCESS: A new licensing authorization code wa

HSEC 라이센스가 올바르게 설치되었는지 확인합니다.

#### <#root>

#### C9300X#

show license summary

Account Information: Smart Account: Cisco Systems, TAC As of Oct 13 15:50:35 2022 UTC Virtual Account: CORE TAC

License Usage: License Entitlement Tag Count Status network-advantage (C9300X-12Y Network Adv...) 1 IN USE dna-advantage (C9300X-12Y DNA Advantage) 1 IN USE C9K HSEC (Cat9K HSEC)

0 NOT IN USE

<<<<

터널 인터페이스에서 터널 모드로 IPsec을 활성화합니다.

#### <#root>

C9300X(config)#

interface tunnel1

C9300X(config-if)#

tunnel mode ipsec ipv4

```
C9300X(config-if)#
```

end

IPsec이 활성화되면 HSEC 라이센스가 사용 중이 됩니다. 자세한 내용은 <u>Catalyst 9000X Series</u> <u>Switch에서 IPsec 구성을 참조하십시오.</u>

라이센스 사용 확인:

#### 1 IN USE

<<<<

### 관련 정보

- <u>Catalyst 9000X Series 스위치에서 IPsec 구성</u>
- <u>Cisco 기술 지원 및 다운로드</u>

이 번역에 관하여

Cisco는 전 세계 사용자에게 다양한 언어로 지원 콘텐츠를 제공하기 위해 기계 번역 기술과 수작업 번역을 병행하여 이 문서를 번역했습니다. 아무리 품질이 높은 기계 번역이라도 전문 번역가의 번 역 결과물만큼 정확하지는 않습니다. Cisco Systems, Inc.는 이 같은 번역에 대해 어떠한 책임도 지지 않으며 항상 원본 영문 문서(링크 제공됨)를 참조할 것을 권장합니다.